Antes de instalar o sistema, entre na "Área de Trabalho" (Desktop) e leve o cursor do mouse a canto inferior direito da tela até aparecer a barra lateral mostrada abaixo:

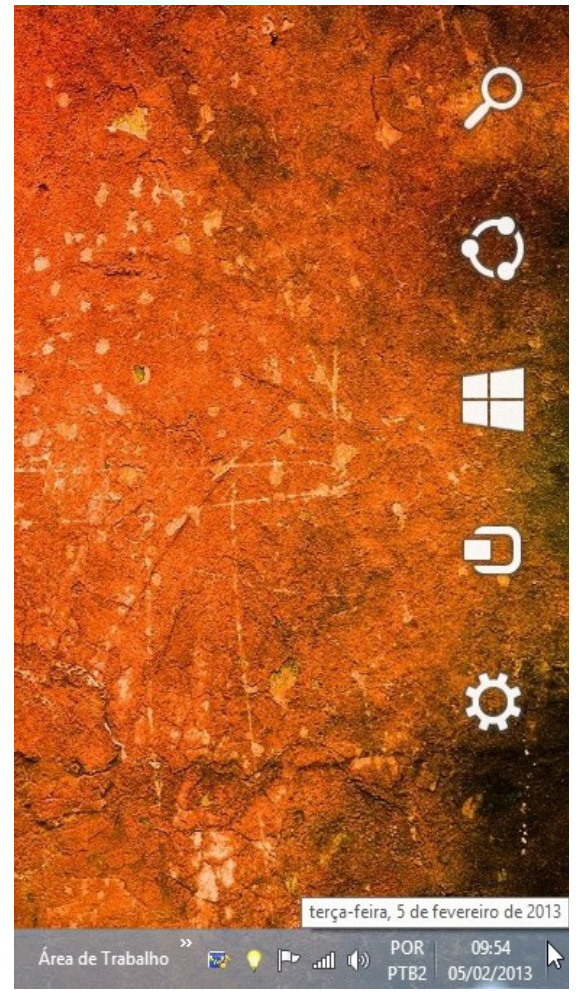

Clique em "Configurações":

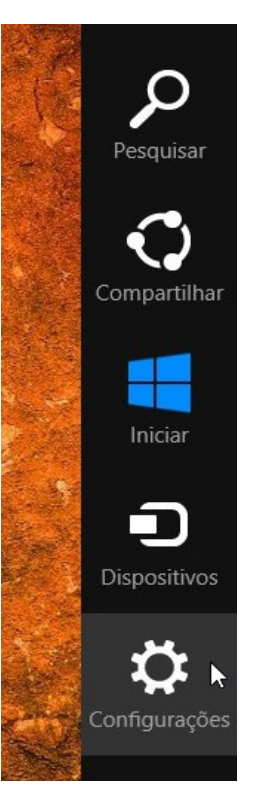

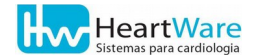

Clique em "Mudar configurações do computador":

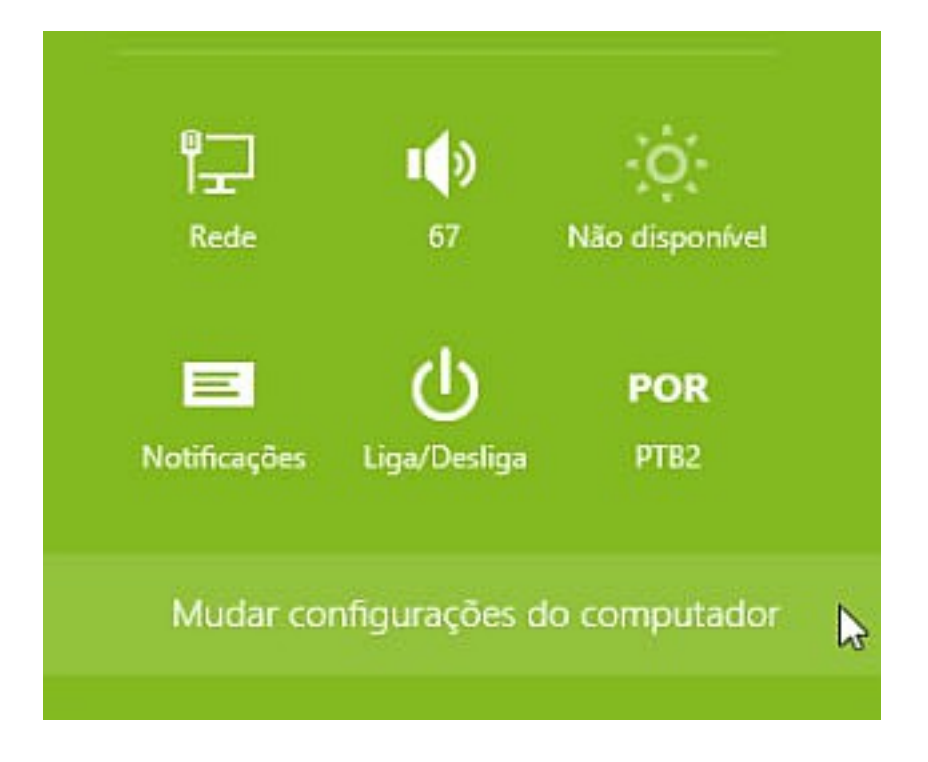

### Clique em "Atualização e Recuperação":

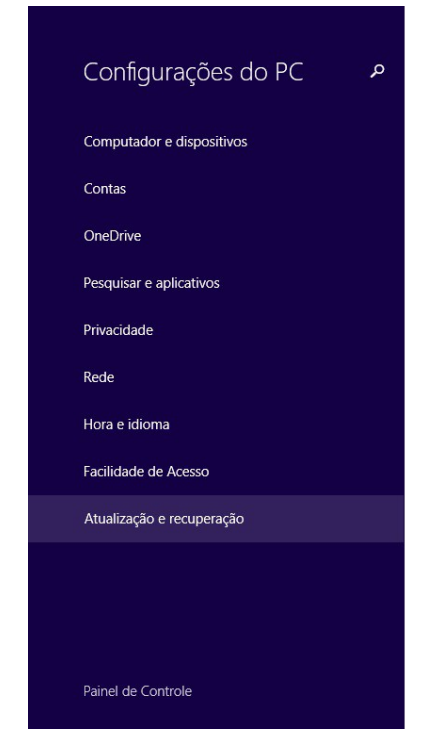

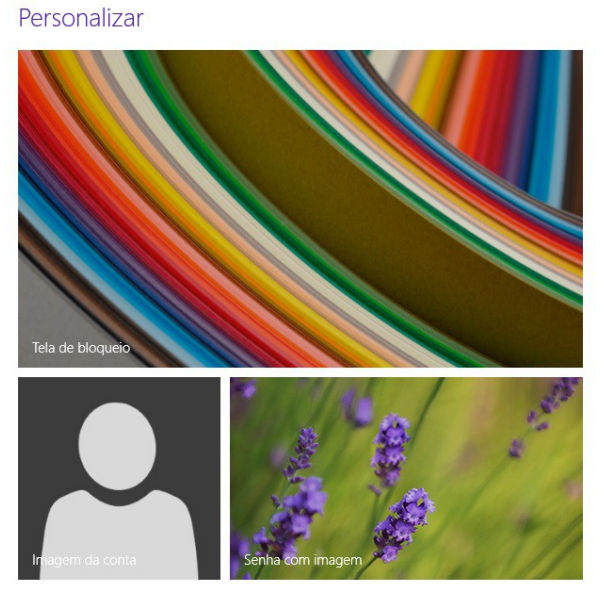

Ver configurações usadas recentemente

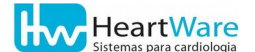

#### Clique em "Recuperação" e em seguida "Reiniciar agora":

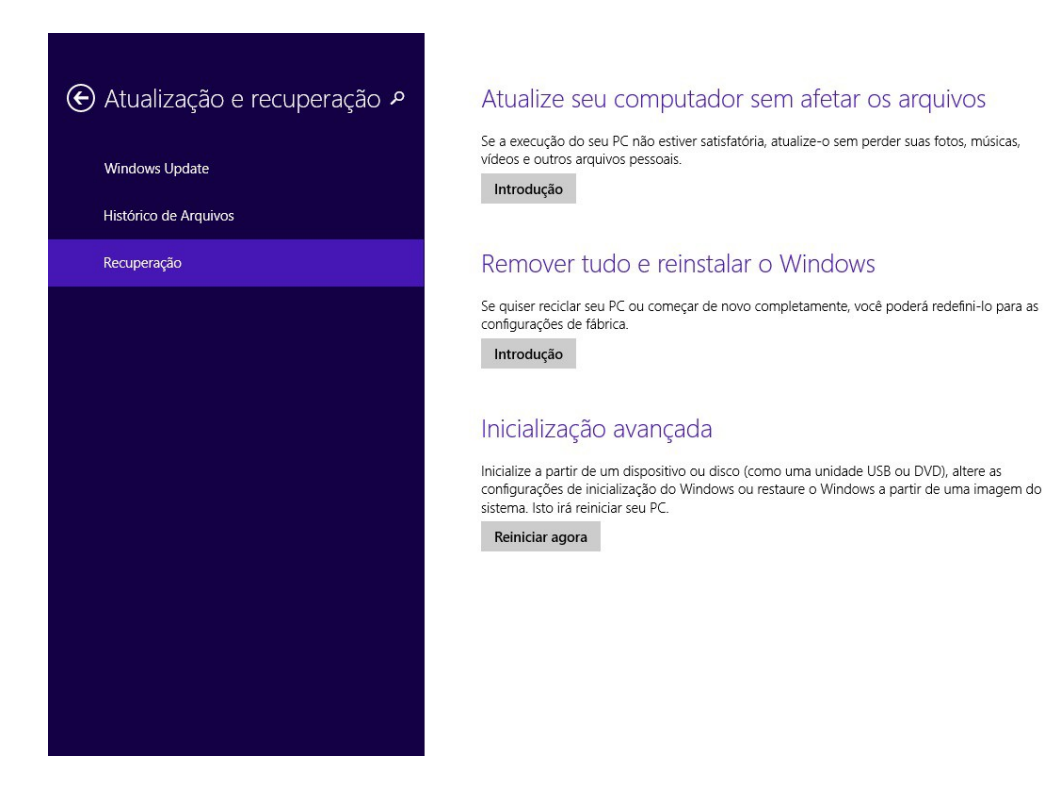

## Inicialização avançada

Inicialize de um dispositivo ou disco (como unidade USB ou DVD), mude as configurações de inicialização do Windows ou restaure o Windows a partir de uma imagem do sistema. O computador será reiniciado.

Reiniciar agora

Se estiver sendo auxiliado por nossa equipe através de acesso remoto, neste ponto a conexão será interrompida. Siga os próximos passos e ao final do processo entre em contato novamente. HeartWare

#### Clique em "Solução de problemas":

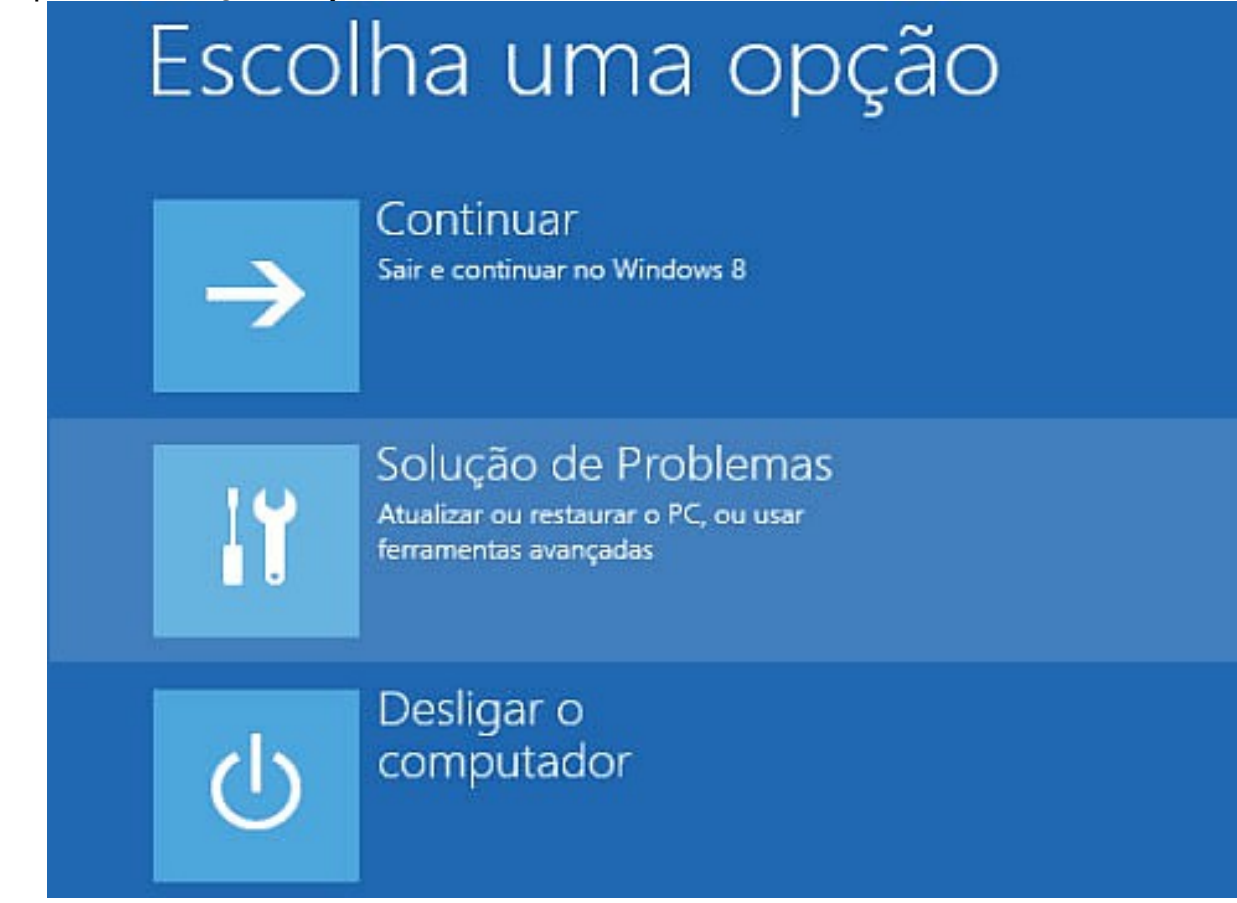

#### Selecione "Configurações de Inicialização":

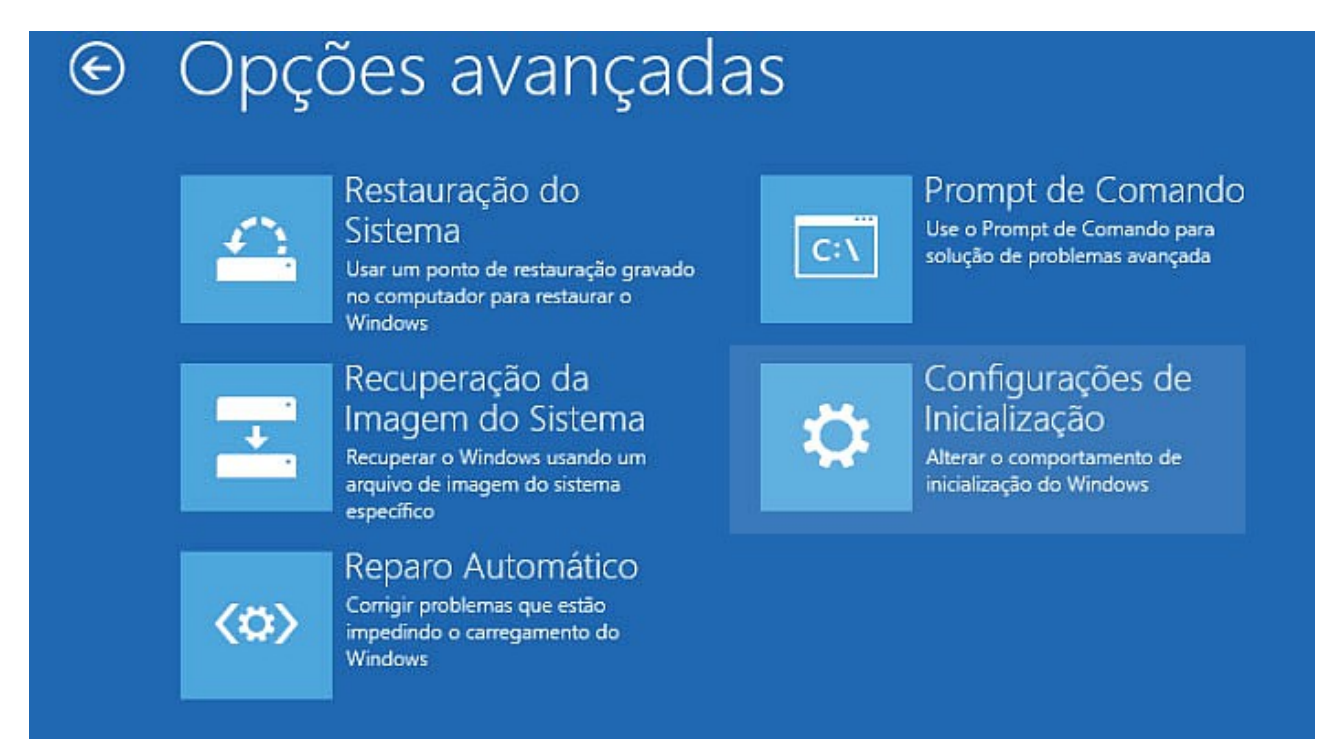

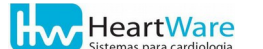

#### Clique em "Reiniciar":

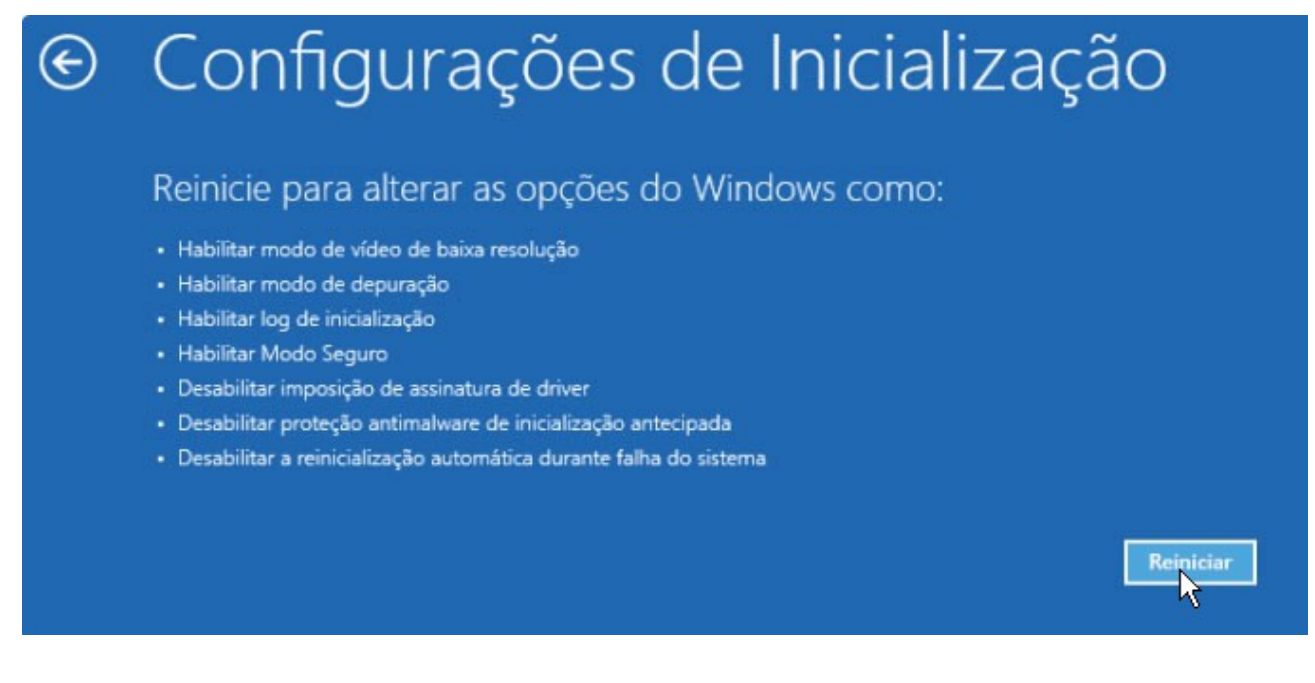

# Neste momento o microcomputador irá reiniciar. Ao finalizar o processo de reinicialização, será mostrada a tela a seguir.

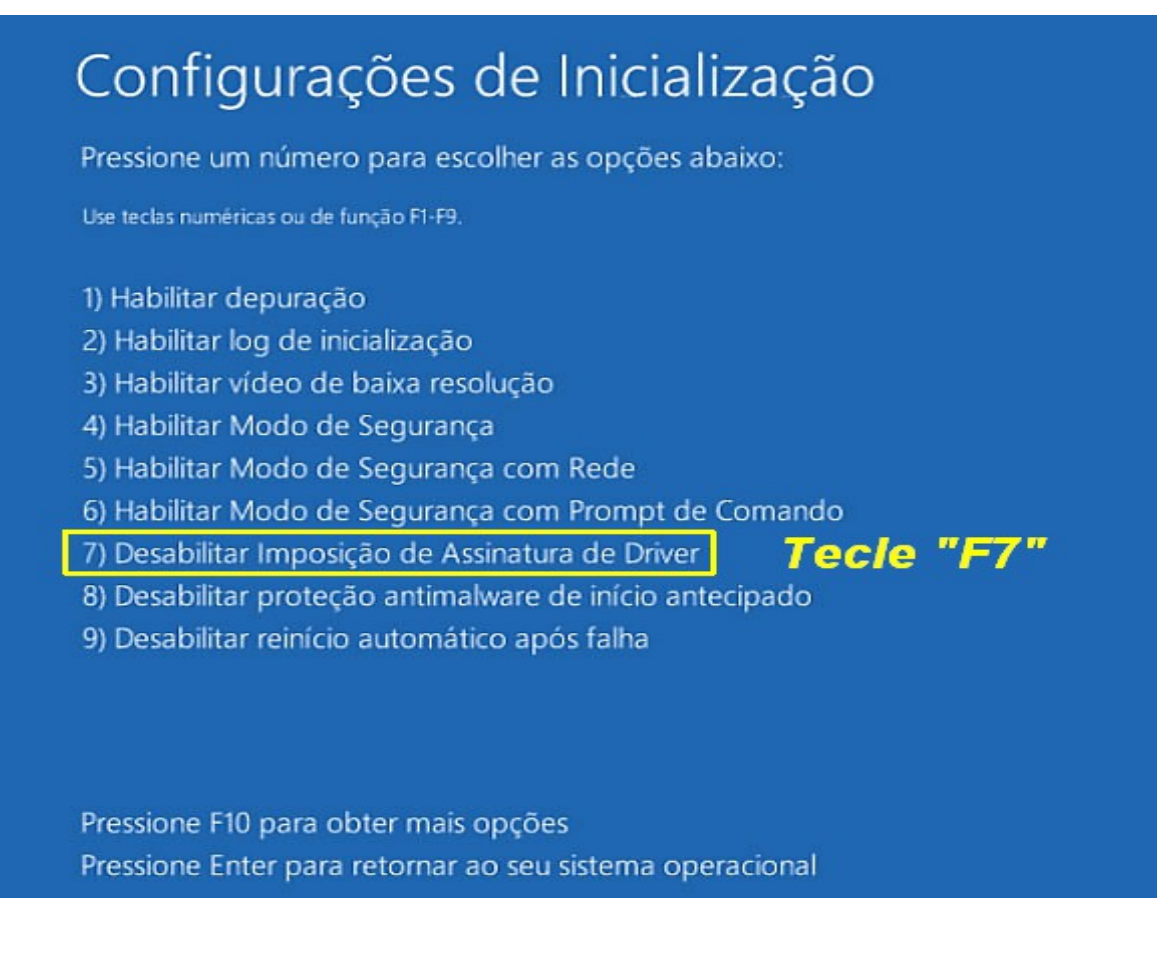

Se não visualizar a tela mostrada na instrução anterior, reinicie o processo e siga com bastante cuidado as instruções.

A partir deste ponto, o Windows será reinicializado normalmente.

Se precisar do auxílio de nossa equipe através de acesso remoto, execute o Suporte Remoto HW, entre em contato e forneça seu novo ID e senha.